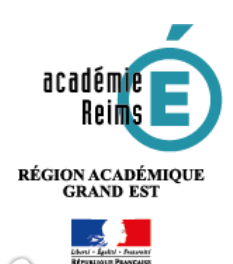

0,

# **H5P** *Quiz*

# 1-Réaliser un questionnaire en ligne

<u>La fonctionnalité Quiz du module H5P permet de construire un questionnaire d'évaluation ou</u> <u>d'entrainement à destination des élèves.</u> De nombreux types de questions sont disponibles (choix unique, choix multiple, phrases à trous...). Quiz recoupe en partie l'activité *Test* de Moodle, avec cependant quelques nuances :

- Quiz permet d'élaborer des tests dont l'affichage est mieux pris en charge sur les terminaux portables (téléphones et tablettes) qu'avec l'activité *test* de Moodle. L'appariement et plus généralement le glisser-déposer fonctionnent sur tous les types d'appareils que nous avons pu tester.
- Les résultats des évalués remontent dans le carnet de note Moodle. Cependant, contrairement à l'activité *Test*, seule la dernière note apparaît. Il n'est par ailleurs pas possible de paramétrer aussi finement (temps limité, nombre limité de tentatives...). Nous vous conseillons donc de n'utiliser cette fonctionnalité que pour des *Quiz* d'entraînement.

<u>A noter :</u> H5P propose d'autres modules d'évaluation : *True/False* question, *Drag the Words, Multiple Choice et Drag and Drop*. La fonctionnalité *Quiz* permet de les combiner dans un seul outil d'évaluation, et donc de ne pas vous limiter à un type de question. Pour le fonctionnement spécifique de chacun de ces outils, reportez-vous à la partie correspondante du présent tutoriel.

### Pistes pédagogiques :

- Créer des questionnaires d'entrainement à destination des élèves combinant tous types de questions (choix unique, multiple, appariement, phrases à trous...)
- Créer des questions flash (activités rapides de début de séance pour entretenir les connaissances ou préparer les notions à venir).

| Etape 1 : création de l'activité                                                                                                    | Н5Р                                      | Contenu<br>interactif                                                                                                    |
|----------------------------------------------------------------------------------------------------|------------------------------------------|----------------------------------------------------------------------------------------------------|
| remplir obligatoirement :                                                                                                    |                                          |                                                                                                    |
| . Donnez un <b>nom</b> au contenu H5P                                                                                                    | 🖬 Ajout Contenu interactif à Section 2 💿 |                                                                                                    |
| . Dans la description,                                                                                                    | Nom 1                                    |                                                                                                    |
| ntrez ici le sujet ou les consignes. Si<br>ous voulez faire apparaître une<br>escription dans le cours, cochez la case<br>Afficher la description"<br><b>. Editeur</b> : sélectionnez le type de co<br>(Question Set). | Description 2                            | Paragraphe       ■       ■       ■       ■       ■       ■       ■       ■       ■       ■       ■       ■       ■       ■       ■       ■       ■       ■       ■       ■       ■       ■       ■       ■       ■       ■       ■       ■       ■       ■       ■       ■       ■       ■       ■       ■       ■       ■       ■       ■       ■       ■       ■       ■       ■       ■       ■       ■       ■       ■       ■       ■       ■       ■       ■       ■       ■       ■       ■       ■       ■       ■       ■       ■       ■       ■       ■       ■       ■       ■       ■       ■       ■       ■       ■       ■       ■       ■       ■       ■       ■       ■       ■       ■       ■       ■       ■       ■       ■       ■       ■       ■       ■       ■       ■       ■       ■       ■       ■       ■       ■       ■       ■       ■       ■       ■       ■       ■       ■       ■       ■       ■       ■       ■       ■       ■       ■ <td< td=""></td<> |
| Éditeur                                                                                                    | Phub Select content type                 | ~                                                                                                    |
| Quiz (Question Set)<br>Create a sequence of                                                                                                    | f various question types                 | Details                                                                                                    |

# Etape 2 : paramétrage de Quiz

## Mettre une introduction

| 🕑 Introduction du Quiz                                         |            |
|----------------------------------------------------------------|------------|
| Afficher l'introduction                                        | Si vous so |
| Titre                                                          | introducti |
| Ce titre sera affiché au-dessus de votre texte d'introduction. | du quizz : |
|                                                                |            |
|                                                                | - 0        |
| Texte d'introduction                                           | ľ          |
| Ce texte sera affiché avant le démarrage du quiz.              | - II       |
| <b>B</b> $I \times_a x^a   I_x \equiv \equiv$ Normal -         | - т        |
|                                                                | d          |
|                                                                | ~<br>h     |
|                                                                |            |
| body p                                                         | 4          |
| Texte du bouton de démarrage                                   |            |
| Commencer                                                      |            |
|                                                                |            |
| Image d'arrière-plan                                           |            |
| Image d'arrière-plan optionnelle pour l'introduction.          |            |
| + Ajouter                                                      |            |
|                                                                |            |

Si vous souhaitez qu'une introduction s'affiche au début du quizz :

- Cochez la case « Afficher l'introduction »
- Indiquez un titre
- Taper votre texte d'introduction dans la boite correspondante.

# **Yaramétrer le comportement du Quiz**

| Introduction du Quiz                                                                                                    |    |                                                                                                    |
|----------------------------------------------------------------------------------------------------|----|----------------------------------------------------------------------------------------------------|
| Image d'arrière-plan<br>Image d'arrière-plan optionnelle pour la série de questions.<br>Ajouter<br>Indicateur de progression *                                              | 1. | Ajouter <b>une image d'arrière-plan</b> si vous le souhaitez.<br>Celle-ci servira d'image de fond pour l'ensemble de<br>l'activité.                                                                                  |
| Style de l'indicateur de progression de la sèrie de questions. Points  Pourcentage de réussite * Pourcentage exigé pour considérer que le quiz est réussi. 50 2 Questions * | 2. | Modifiez <b>le pourcentage de réussite</b> si nécessaire. Celui-ci<br>fixe le pourcentage à atteindre pour que l'ensemble de<br>l'activité soit considéré comme réussi. Nous vous<br>recommandons de la fixer à 80%. |
| 1. Question     Type de question *       + AJOUTER QUESTION     -                                                                                                    |    |                                                                                                    |
| Désactiver la possibilité de naviguer en arrière     Cette option ne permettra plus que la navigation en avant au sein du module Question Set                               | 3. | En cochant la case, vous <b>empêchez l'élève de revenir en</b><br>arrière au cours du test.                                                                                                    |
| Afficher les question dans un ordre aléatoire<br>Les réponses possibles seront affichées dans l'ordre aléato                                                                | 4. | Cocher cette case permettra d'afficher les questions dans<br>un ordre aléatoire.                                                                                                    |
| Nombre de questions à afficher:<br>Génère aléatoire un jeu de question parmi toutes les questions disponibles.                                                              | 5. | Il est possible de <b>n'afficher qu'un nombre déterminé de</b><br><b>questions</b> parmi celles de votre test. Notez dans ce cas le<br>nombre de questions à afficher.                                               |

### Paramétrer les résultats

La partie « Quiz terminé : Terminé » du formulaire offre, en fonction du résultat, la possibilité de proposer une vidéo à l'apprenant. En cas d'échec, une capsule vidéo de remédiation peut être proposée.

| uiz terminé: Terminé                                                                                                    | 1. Cliquez sur l'onglet pour<br>développer le menu et laisser les<br>paramétrages par défaut des                                                                                                    |
|----------------------------------------------------------------------------------------------------|----------------------------------------------------------------------------------------------------|
| <ul> <li>Afficher une vidéo avant l'affichage des résultats</li> <li>Activer le bouton "Passer la vidéo"</li> <li>Texte du bouton "Passer la vidéo" *</li> </ul> | a du quiz     2     2     2     2     2     2     2     2     2     2     2     2     2     2     2     2     2     2     2     2     2     2     2     2     2     2     2     2     2     2     2     2     3     2     3     2     3     2     3     3     3     3     3     3     3     3     3     3     3     3     3     3     3     3     3     3     3     3     3     3     3     3     3     3     3     3     3     3     3     3     3     3     3     3     3     3     3     3     3     3     3     3     3     3     3     3     3     3     3     3     3     3     3     3     3     3     3     3     3     3     3     3     3     3     3     3     3     3     3     3     3     3     3     3     3     3     3     3     3     3     3     3     3     3     3     3     3     3     3     3     3     3     3     3 |
| Passer la vidéo Vidéo en cas de succès Vidéo affichée si l'utilisateur réussit le quiz.                                                                          | <ul> <li>3. En cliquant sur +, sélectionnez la vidéo :</li> <li>La vidéo peut être directement téléchargée. Veillez dans ce cas à ce qu'elle soit au format mp4.</li> <li>Vous pouvez aussi coller le lien de partage d'une vidéo hébergée sur <i>Youtube</i> ou <i>Vimeo</i>.</li> </ul>                                                                                                    |
| Vidéo en cas d'èchec<br>Vidéo affichée si l'utilisateur échoue au quiz.                                                                                          | Upload video file       Ou       Paste YouTube link or other video source URL         Image: Constraint of the source video source video ou du lien YouTube       Image: Constraint of the source video ou du lien YouTube         HSP supporte toutes les sources video externes aux fomats mp4, webm ou ogy, tels que Vimeo Pro, ainsi que les liens YouTube.       Image: Constraint of the source video ou du lien YouTube                                                                                                    |

### Etape 3 : ajouter des questions

| 1. Question                                                                                                 | Fype de question *                                                                    | <ol> <li>Cliquez sur « Ajouter une question ». A la création<br/>d'un Quiz, une question est créée par défaut.</li> </ol>                                                                                                    |
|----------------------------------------------------------------------------------------------------|---------------------------------------------------------------------------------------|----------------------------------------------------------------------------------------------------|
| + AJOUTER QUESTION                                                                                          | 2 ~                                                                                   | 2. Une fois celle-ci créée, sélectionnez le type de question :                                                                                                    |
| Désactiver la possibilité de na<br>Lette option ne permettra plus que la r<br>Afficher les question dans un | Multiple Choice<br>Drag and Drop<br>Fill in the Blanks<br>Mark the Words<br>Drag Text | <ul> <li>Multiple Choice : QCM/QCU (fiche 2)</li> <li>Drag and Drop : glisser-déposer (fiche 3)</li> <li>Fill in the Blanks : phrase à trous (fiche 4)</li> <li>Mark the Words : sélectionnez les mots (fiche 5)</li> <li>Drag Text : glisser-déposer du texte (fiche 6)</li> </ul> |

#### A noter :

- L'onglet de la question sélectionnée apparaît en gris foncé.
- L'ordre des questions peut être changé par un simple glisser-déposer des onglets correspondants.

2. Question 🛛 😒

 $\otimes$ 

- Pour supprimer une question, cliquez sur la croix à droite de l'onglet.

#### Pour chaque type de question, reportez-vous à la fiche réflexe correspondante.